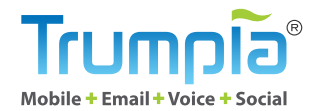

# **Online Sign-Up Page** (OSP) GUIDE

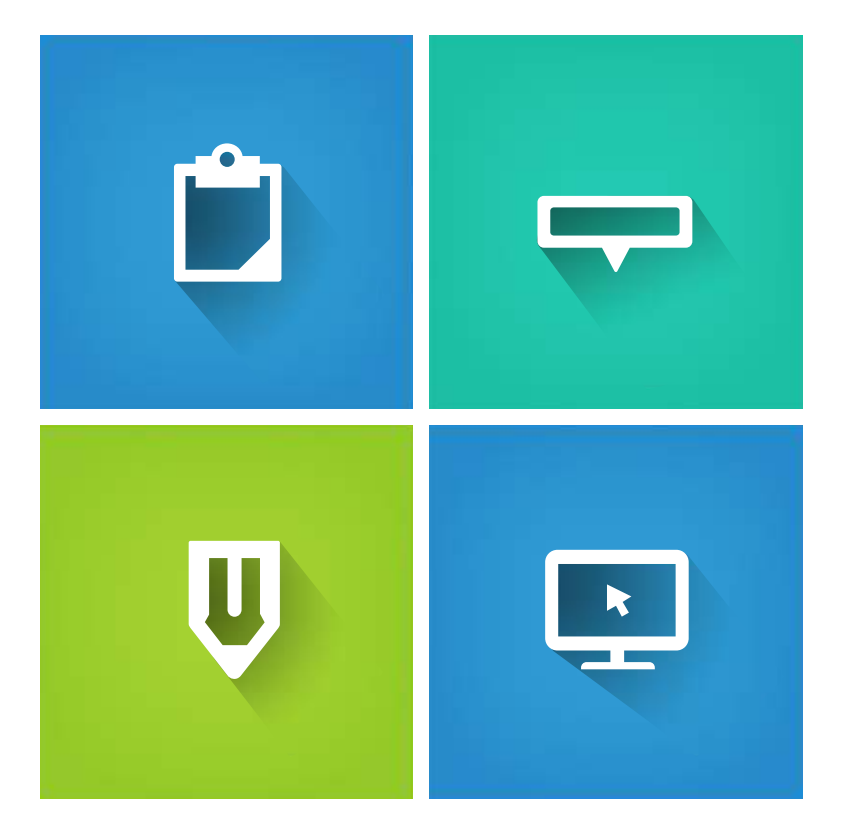

#### ້ົ້ດໄປພາງ

# In this Guide

What is an Online Sign-Up Page? --- 4
Why would I want to use an OSP? --- 5
How does it work? --- 6
How do you create one? --- 7
Configuring your OSP --- 8

Designing your OSP ··· 19

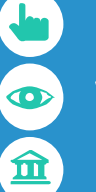

**()** 

I'm done - what now? ··· 24 What does it look like for a subscriber ··· 25 Important CTIA and TCPA guidelines ··· 27

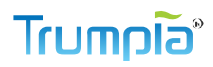

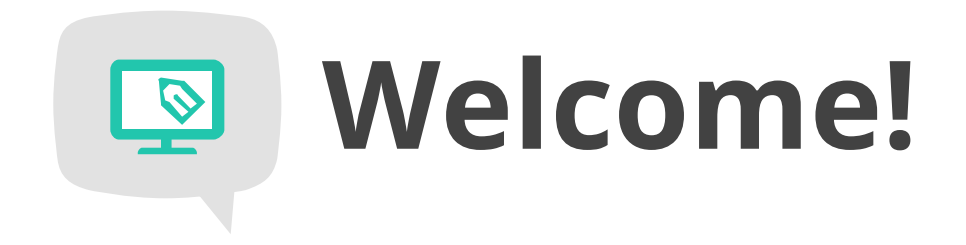

### Thanks for dropping by!

We're going to equip you with the knowledge and skill to incorporate Online Sign-Up Pages (or OSPs for short) in your communication efforts. As you're about to learn, it's a simple way to collect information from subscribers.

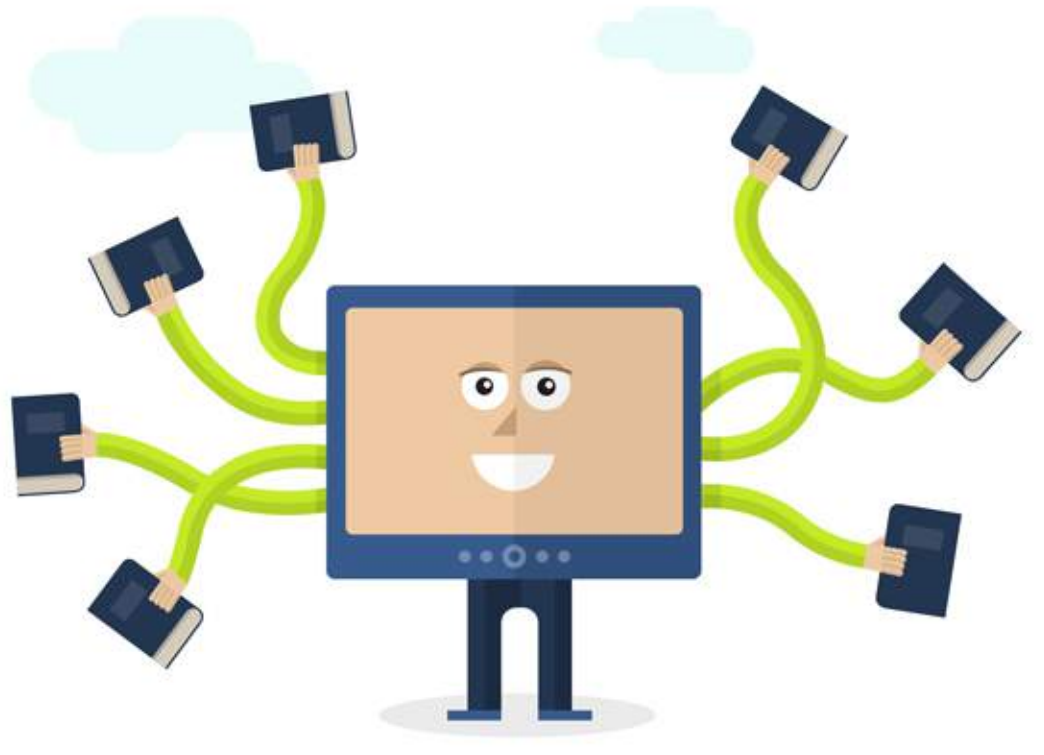

#### ້ົດໄປພາງ

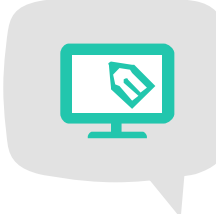

## What is an Online Sign-Up Page?

An Online Sign-Up Page lets you collect contact information just like a paper form. But that's about where the similarities stop.

Paper forms are tedious. Once they're filled out, guess who has to take time to update your database of phone numbers, emails, and more? Guess who has to sit in front of a computer and input each form one by one?

Yeah, that didn't sound too exciting to us, either. If you're looking for efficiency and effectiveness in your communication purposes, read on!

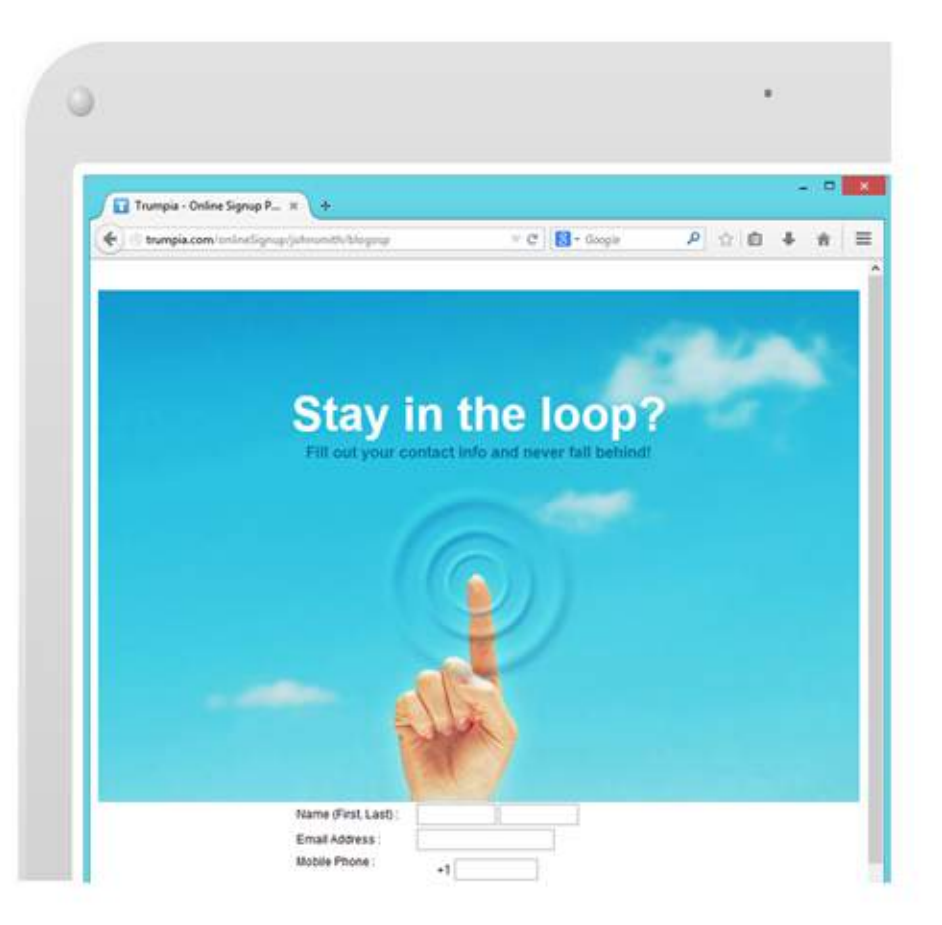

#### ູ ເ<mark>ຣົໄດຸຫບາ</mark>ໄ

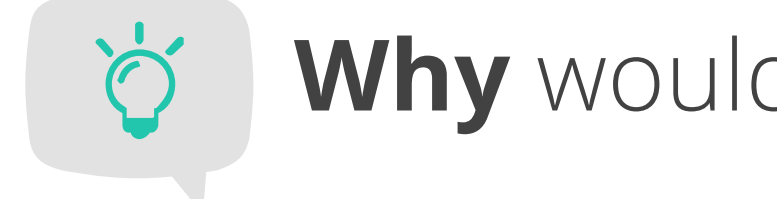

## Why would I want to use an OSP?

Anyone from Anywhere at Any Time can sign up.

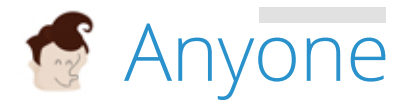

Signing up is not limited to a physical location! This means your scope of subscribers expands beyond your immediate location, city, state, and even country!

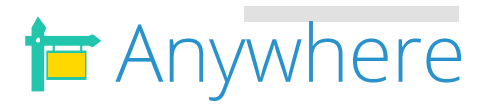

Subscribers aren't tied down to a desktop in order to sign up. Our mobile-friendly version makes signing up a breeze for on-the-go and mobile-savvy subscribers.

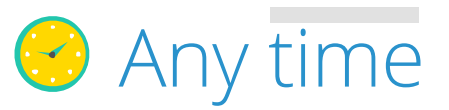

Your OSP is available 24/7 (with internet connection, of course). No need to worry about business hours, time zones, and other details.

Collecting contacts is as easy as creating the form. Once people fill out your OSP and submit, there's no extra work for you. Their information is automatically stored in a Distribution List in your own database online. When you're ready to send a message, all their contact information is ready for you.

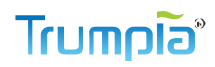

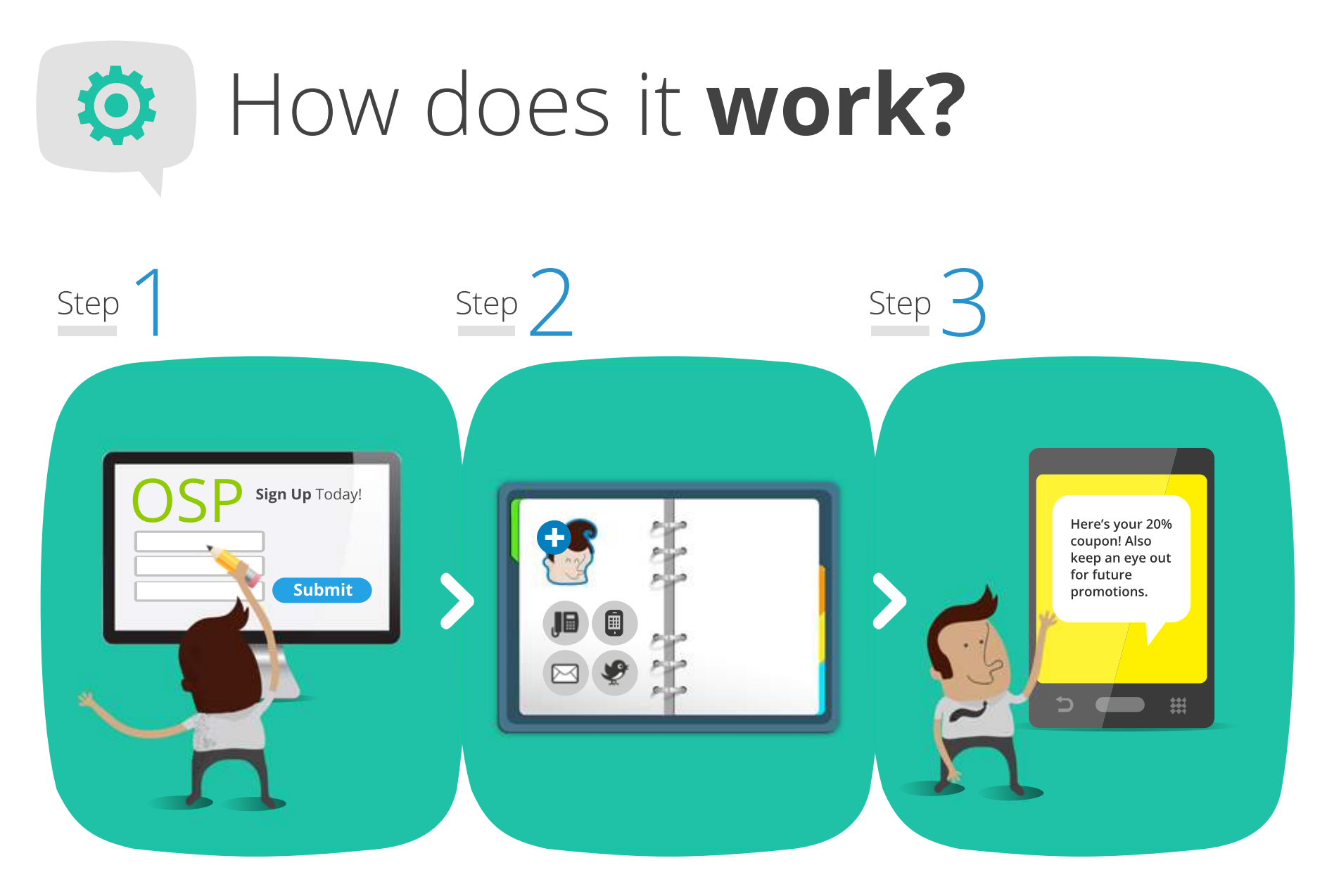

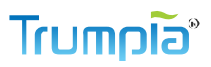

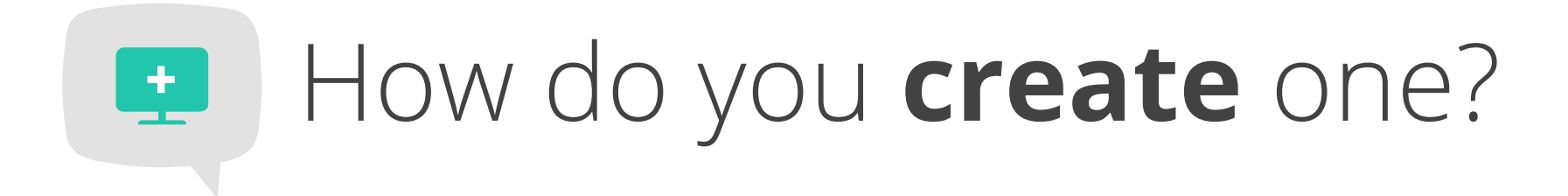

It's easy. We're about to show you the way - every little detail. Starting now!

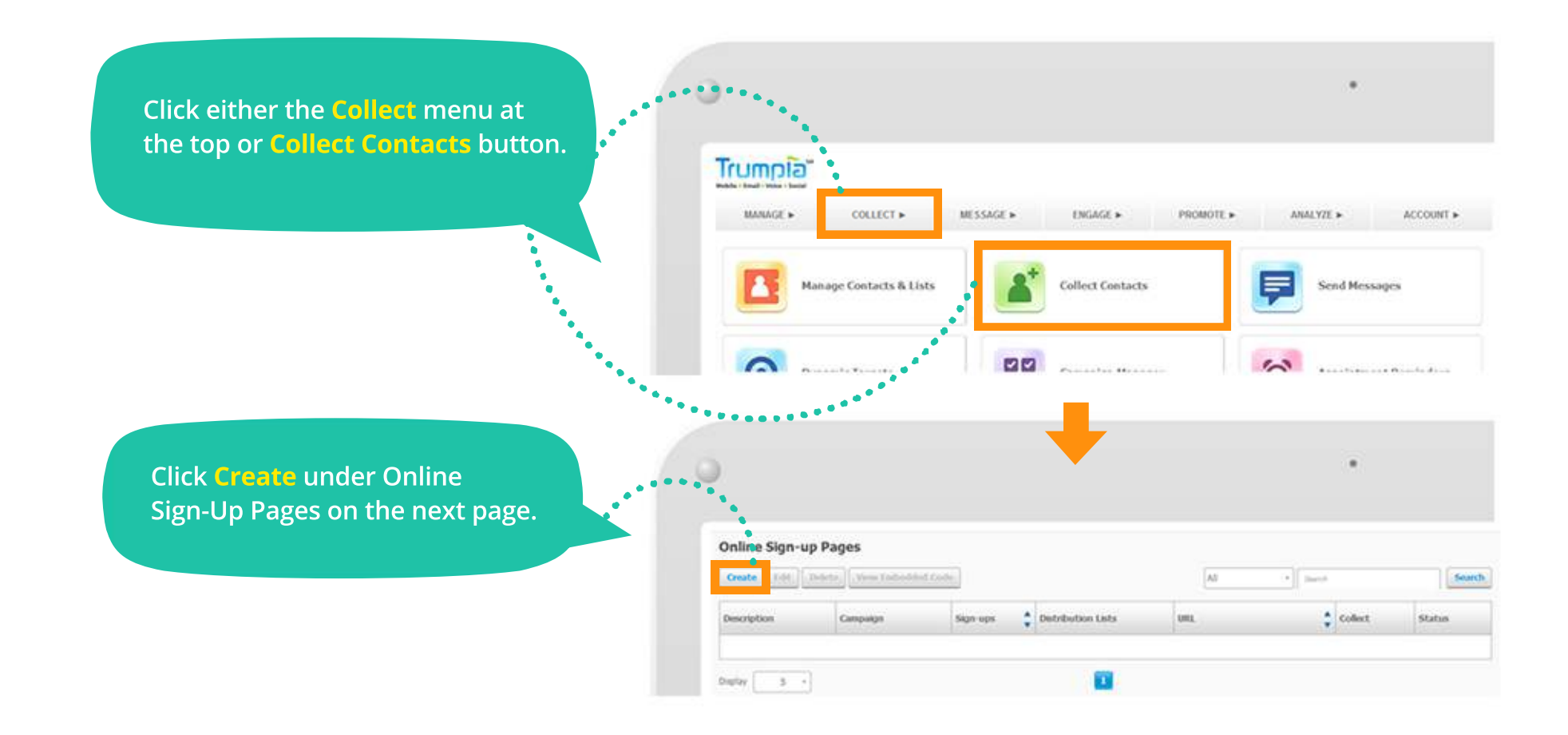

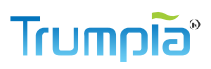

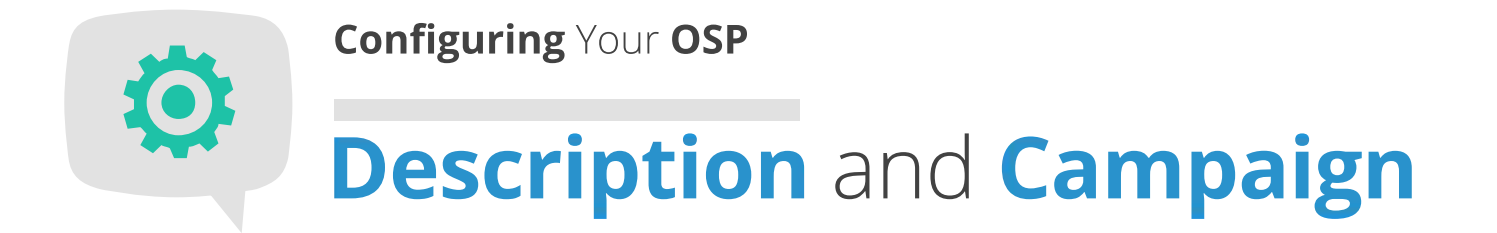

Let's start with the basics. The description will help identify your OSP for future reference. Campaigns link different features together so you can get a "big picture" view of your communication efforts.

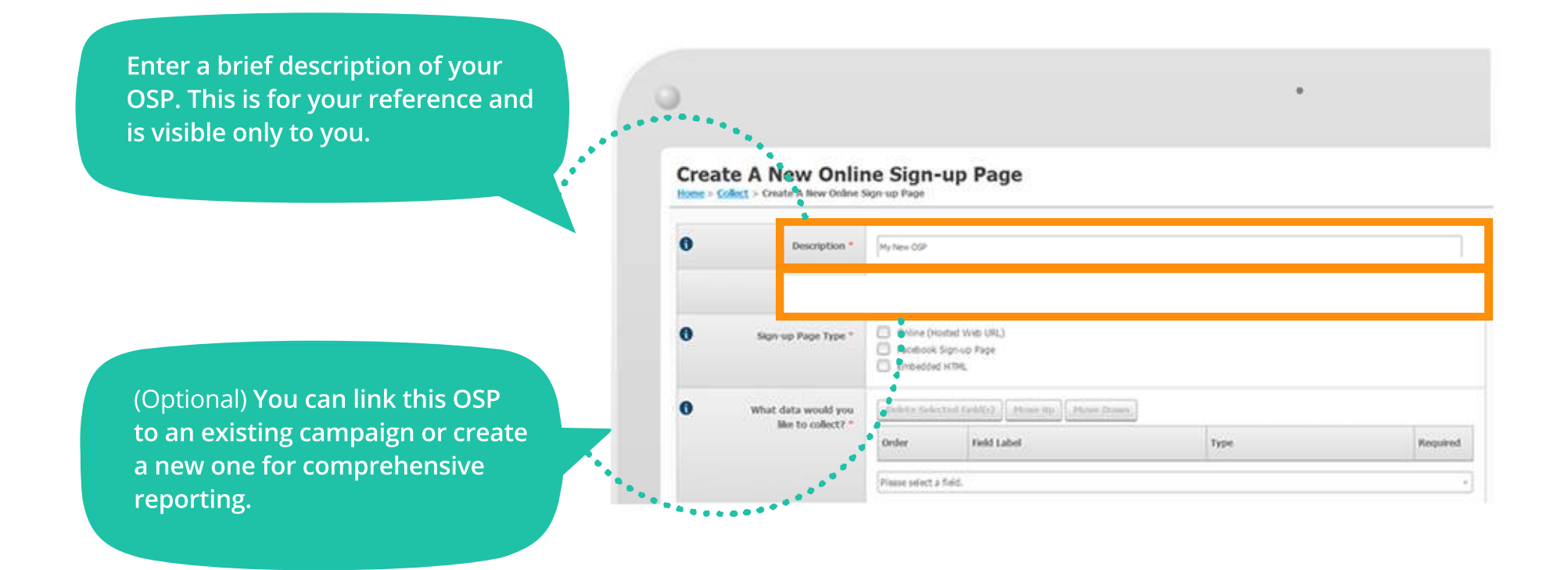

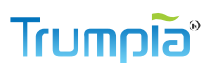

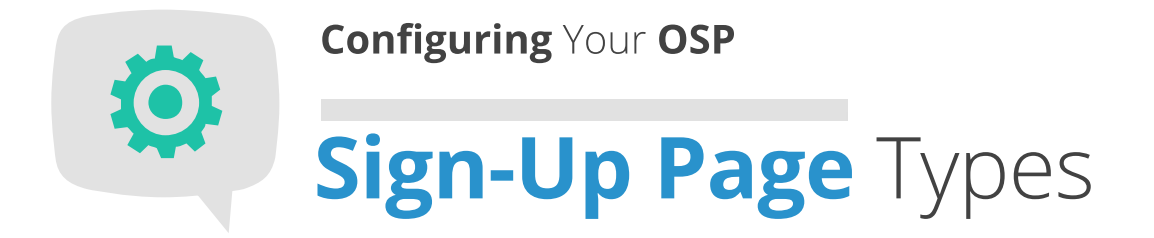

#### We offer three (yes, three) different types of OSPs for you to start building your contact database.

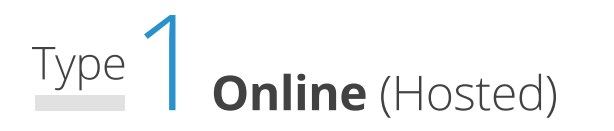

Your OSP will be created and hosted as a webpage with its own link (URL) which can be shared anywhere on your website, inside an email, and more. Also, this page is mobile-optimized, meaning no teeny tiny text or miniscule buttons when viewed on a mobile device. (Super important for those mobile-savvy viewers!)

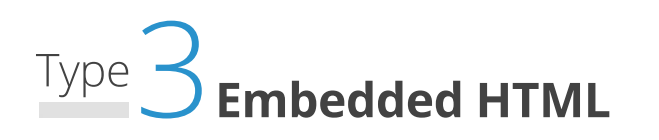

Your OSP is integrated in an existing website for seamless sign-up.

Don't worry if it's gibberish to you right now. That's what we're here for! Pages 9-14 go over each type individually so you can make the best decision for your needs.

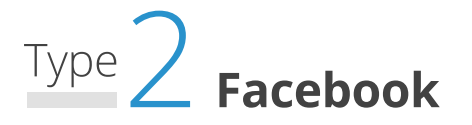

Your OSP appears as a tab under Apps on a Facebook page of your choice. When clicked, it leads to an online form within the Facebook page.

#### Create A New Online Sign-up Page

Home > Collect > Create A New Online Sign-up Page

| 0 | Description *                          | My New OSP                                                           |                                                                                                    |      |          |  |
|---|----------------------------------------|----------------------------------------------------------------------|----------------------------------------------------------------------------------------------------|------|----------|--|
|   | Campaign                               | NewWebsite (                                                         | All things related to new website)                                                                             |      |          |  |
| 0 | Sign up Page Type *                    | Online (Hotbd Web URL)     Facebook Spin-up Page     Embedded Hitte, |                                                                                                    |      |          |  |
| 0 | What data would you like to collect? " | Dekta Sele                                                           | cted Debt(s) [House Dis.] [House Do                                                                            | -    |          |  |
|   | and to take of                         | Order                                                                | Field Label                                                                                                    | Туре | Required |  |
|   |                                        | -                                                                    | outer the second second second second second second second second second second second second second second se |      |          |  |

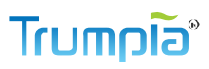

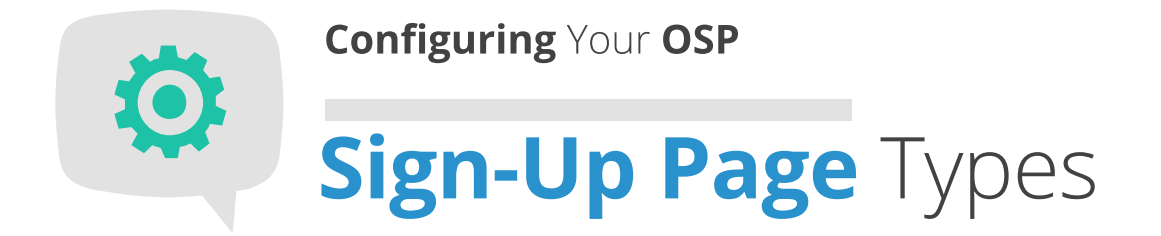

If you're creating an Online (Hosted) OSP, you will need to set up a custom URL and let us know which pages will be hosting this custom URL. Your Online (Hosted) OSP will display no other content besides your sign-up form.

| Enter a word or phrase (no spaces)<br>to customize your URL.                                                                                                    | 0                        |                     |                                                                                                    |  |
|----------------------------------------------------------------------------------------------------|--------------------------|---------------------|----------------------------------------------------------------------------------------------------|--|
|                                                                                                    | Edit Online Sign-up Page |                     |                                                                                                    |  |
| Indicate the exact number of                                                                                                    |                          |                     |                                                                                                    |  |
| pages that will display your OSP                                                                                                    | 0                        | Description *       | My Nex OP                                                                                                    |  |
| URL link. Then provide the URL                                                                                                    |                          | Campaign            | NewWebsite (A8 things related to new website) +                                                                                                    |  |
| for those pages.                                                                                                    | 0                        | Sign up Page Type * | Online (Notified Web URL)      Sign tip Page & Hobde Sign tip URL:      Mopo//bumps.com/onlinelignus/usersame/     MonexCotP     Yeu can use this url. |  |
| An important note: When choosing this option, please include ALL link URLs that you plan to share your OSP link include ALL link URLs that you plan to share your OSP link include ALL link URLs that you plan to share your OSP link include ALL link URLs that you plan to share your OSP link include ALL link URLs that you plan to share your OSP link include ALL link URLs that you plan to share your OSP link include ALL link URLs that you plan to share your OSP link include ALL link URLs that you plan to share your OSP link include ALL link URLs that you plan to share your OSP link include ALL link include ALL link URLs that you plan to share your OSP link include ALL link include ALL link Include ALL link include ALL link Include ALL link Include A |                          |                     | Facebook Sign-vo Page     Embedded HTMs                                                                                                    |  |
| on. Why? We want to protect the security and privacy of subscribers, and ensure the quality of our users' messages.                                                                                                    | 0                        | Linked URLs *       | Number of URLs the Online Signup Page will be hosted on : [1                                                                                           |  |
| For this reason, we require disclosure of where subscribers will be able to reach your hosted OSP.                                                                                                    | -                        |                     |                                                                                                    |  |

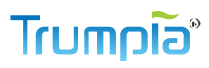

# Sign-Up Page Types Online (Hosted) OSP

Here's an example of what an OSP with its own URL looks like in a browser and mobile device.

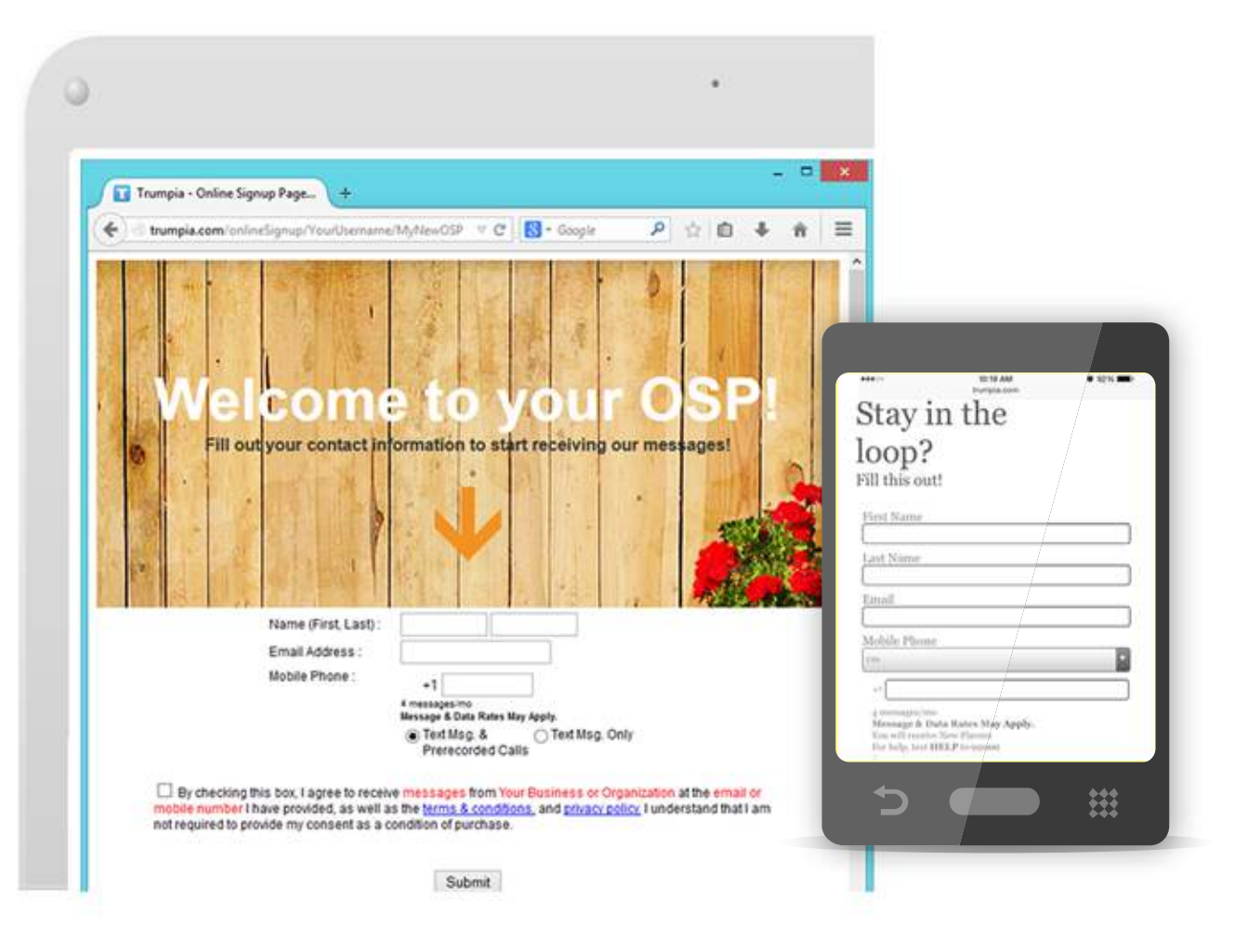

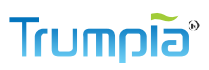

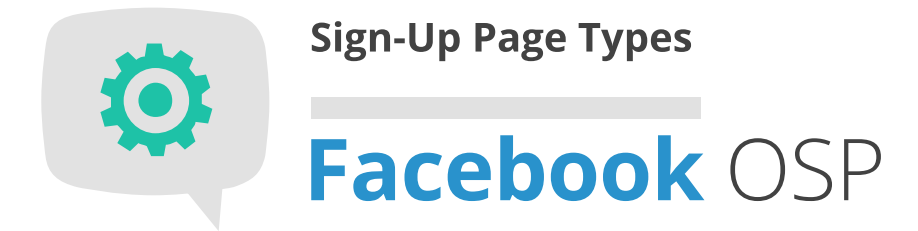

If you choose to create a Facebook OSP, you will select which Page to display your OSP. Your Facebook OSP will be visible on your Facebook Page under the Apps section in the left column. Viewers will land on this OSP without leaving Facebook.

Check the box then click on Get Facebook Page List. This will display all the Pages managed by the Facebook account that's registered with us. If you would like to register a Facebook account, click on the Account menu at top of the page.

Select or create a Facebook Page you want to display your OSP. Keep in mind our OSPs are specifically designed for Pages, not personal profiles.

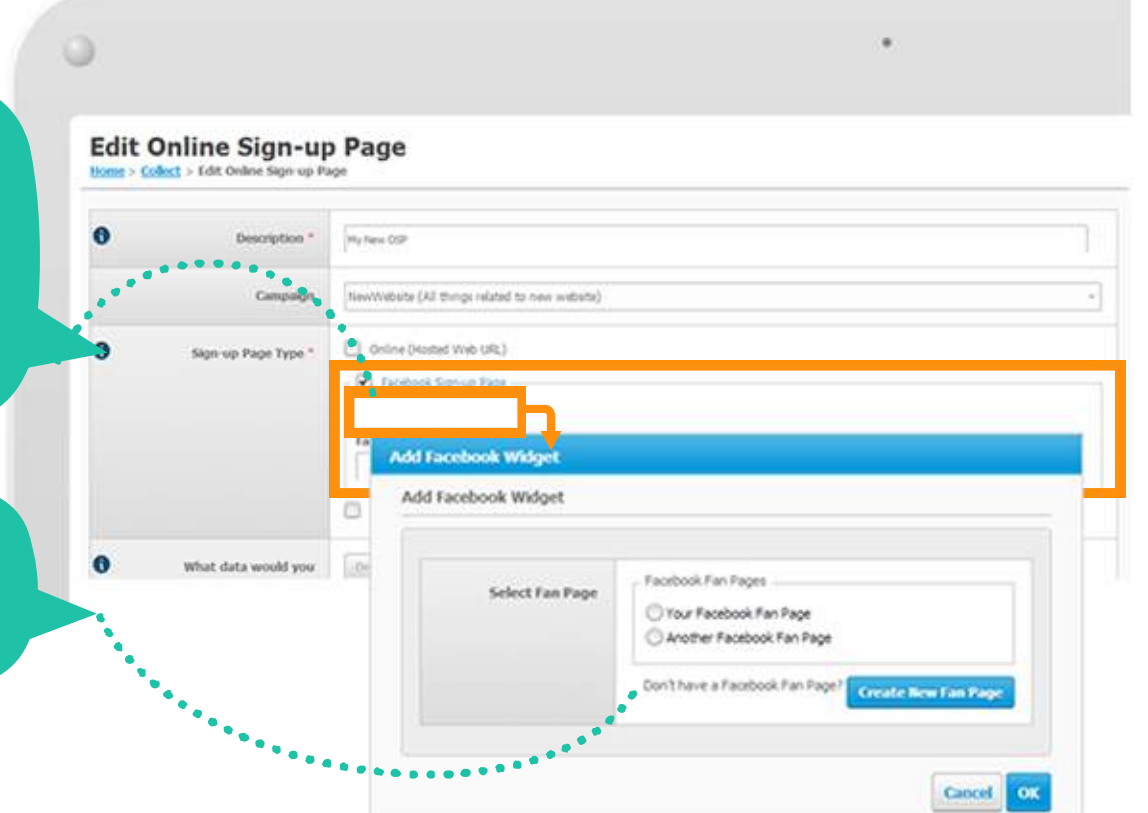

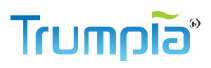

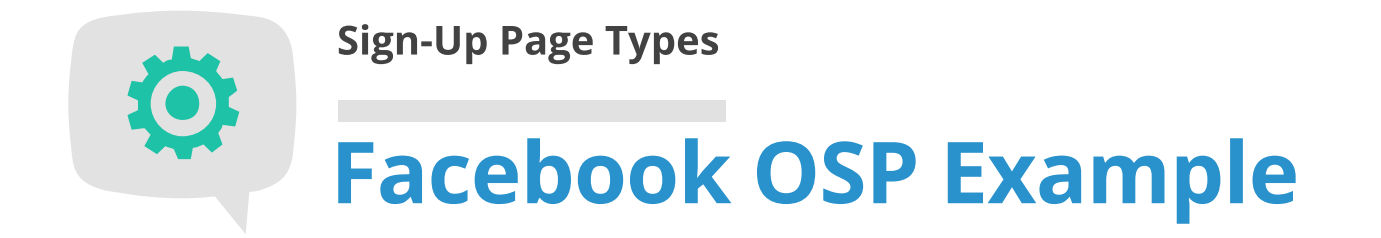

Here's what your Facebook Page would look like with the OSP. When you click on the tab name or icon (left), you'll reach the sign-up form within Facebook (right). You will be able to create and customize the tab name and icon in a later step (page 20).

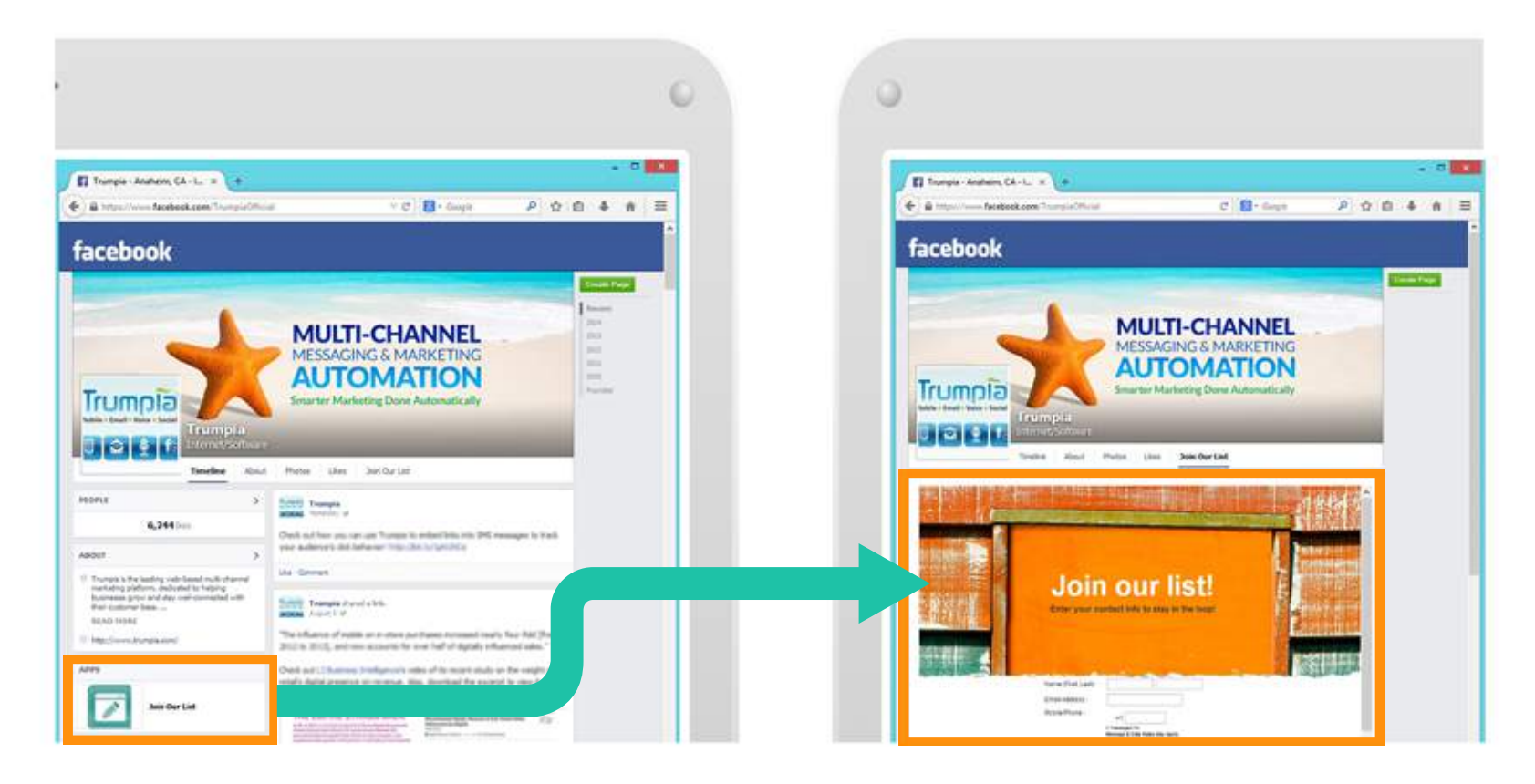

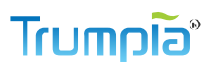

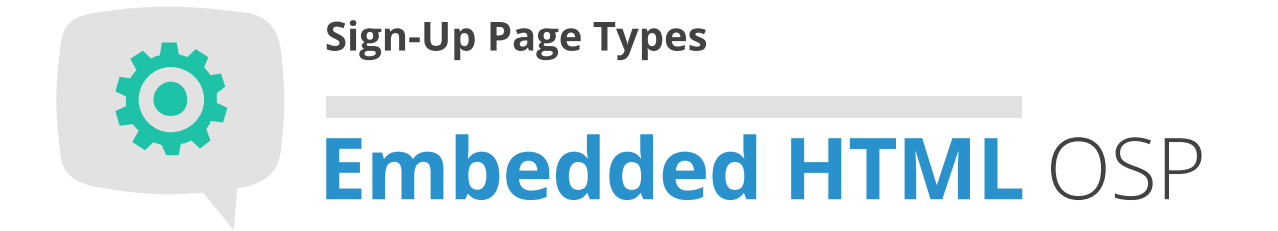

If you'd like to seamlessly integrate your OSP within your own content, then the Embedded HTML is the way to go. You will be able to create a sign-up form to insert in any existing webpage, such as your website or blog.

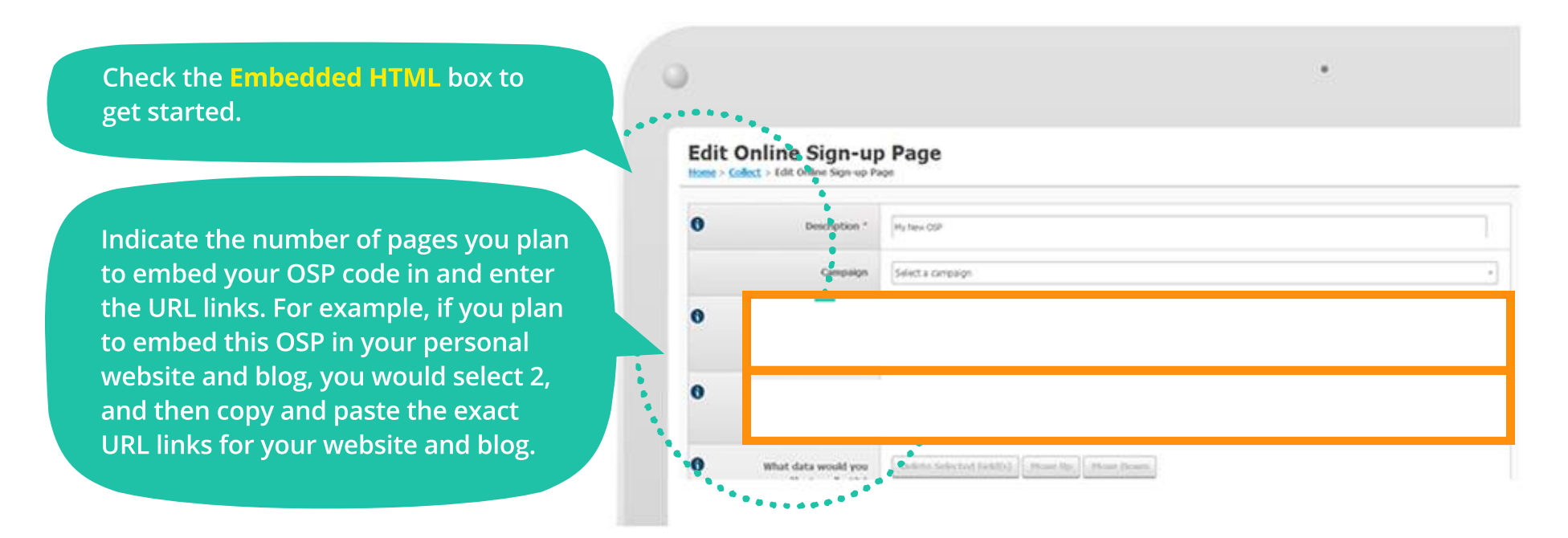

An important note: Your embedded OSP will only appear on the pages you list here, even if you insert the OSP HTML in other pages. Why? We want to protect the security and privacy of subscribers, and ensure the quality of our users' messages. For this reason, we require disclosure of where subscribers will be able to reach your embedded OSP.

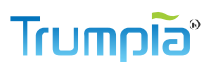

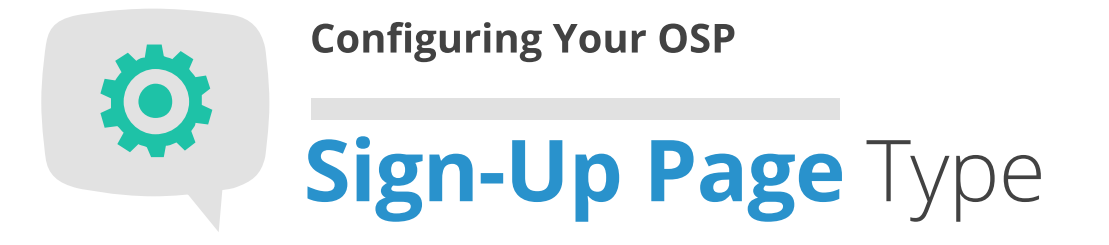

Here's what your embedded HTML could look like on your blog or website. You can place it anywhere (at the bottom, top, left side, right side... you get the idea).

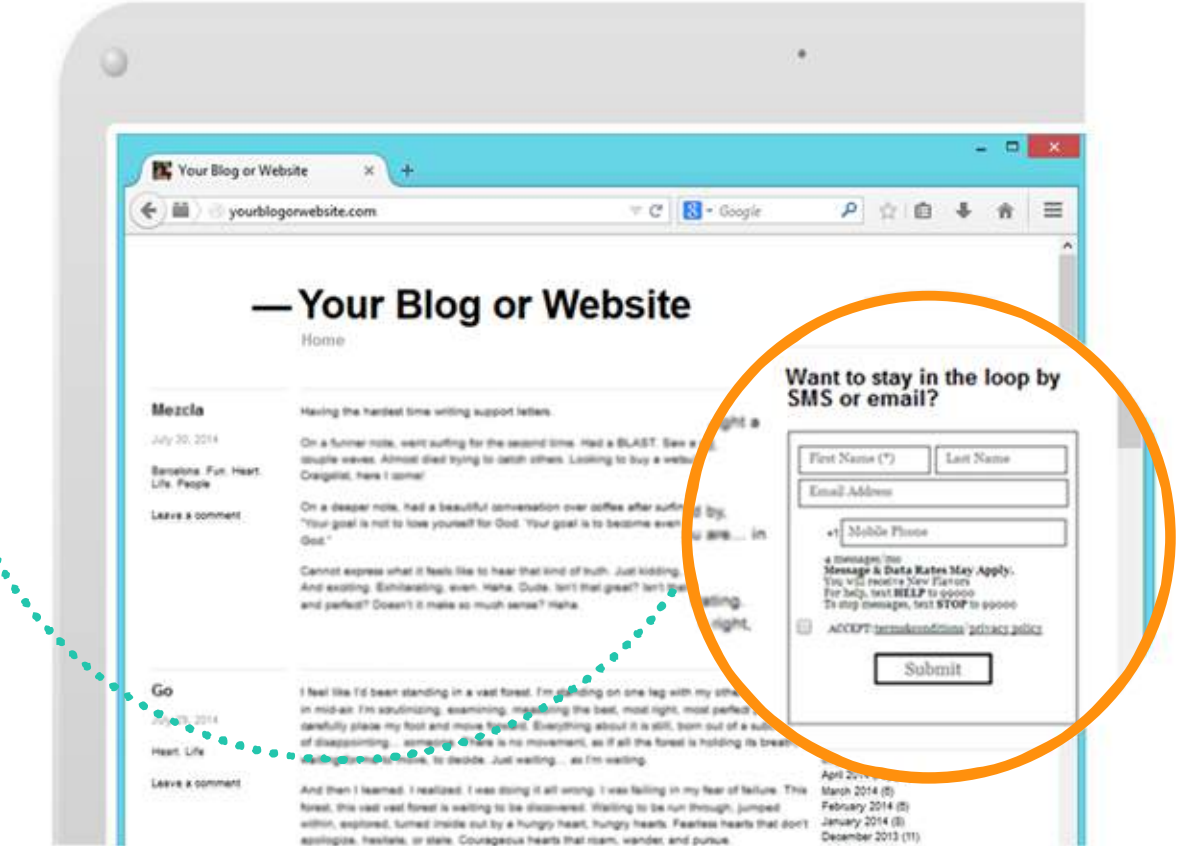

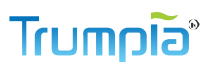

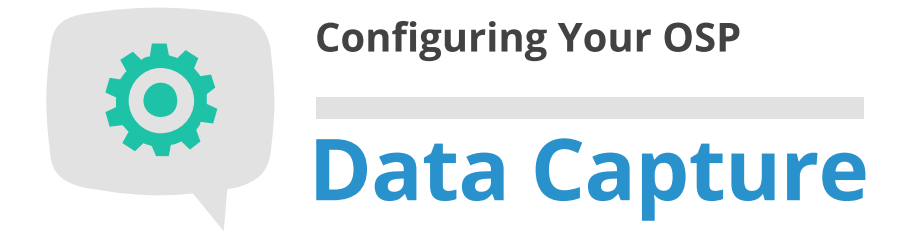

You would be pretty lonely without a way to contact your subscribers, right? Right. So here's where you select which contact information to collect from people who want to sign up!

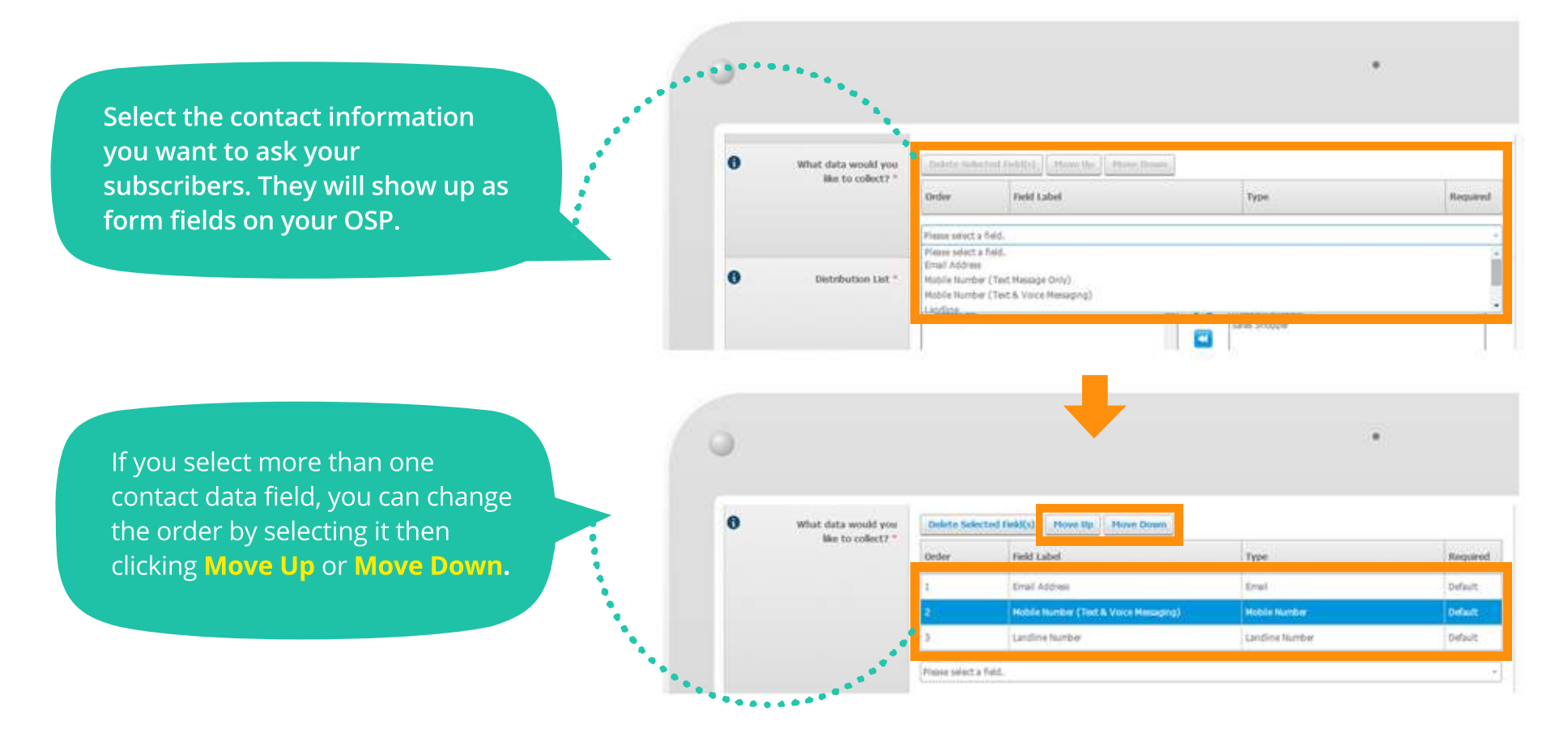

#### 

# Configuring Your OSP

You're almost done configuring your OSP! Here, you will select Distribution List(s), set up an Auto-Responder, minimum age, and whether International phone numbers will be allowed before designing your OSP!

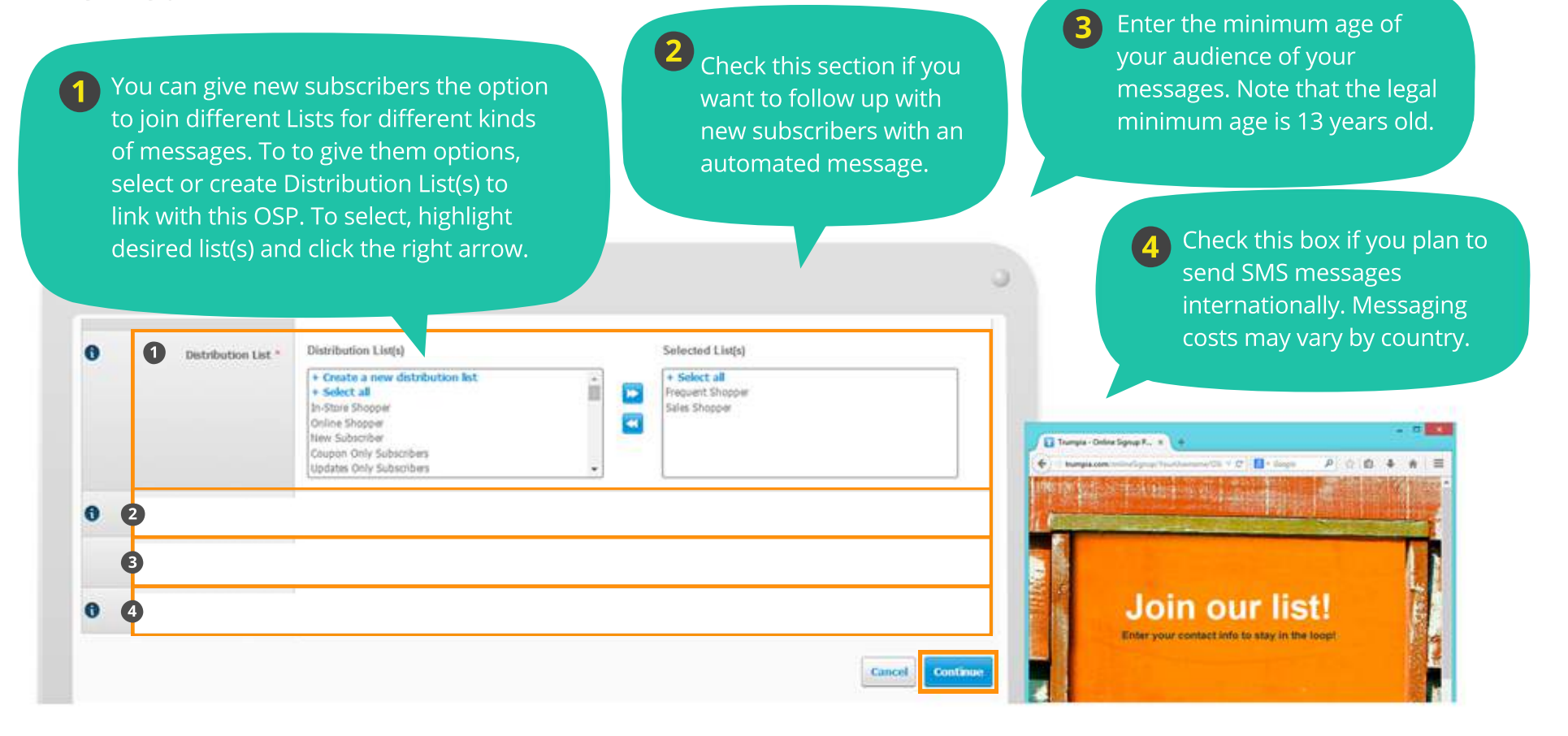

#### ້ຣົດກາງ

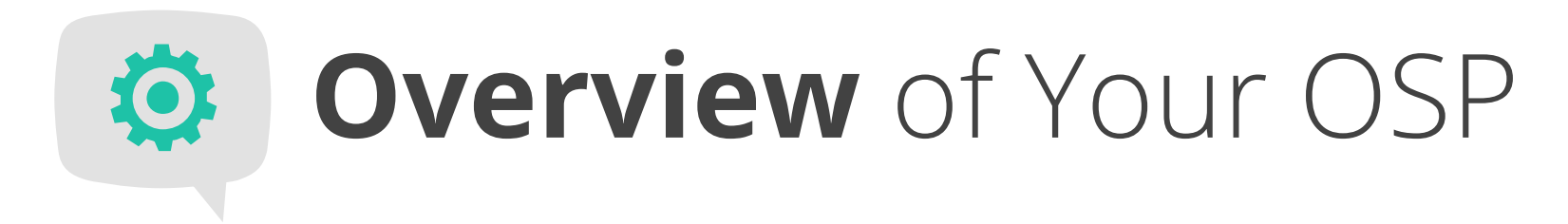

Once you've configured your OSP, all its details will be displayed here so you have an overview of your OSP. You can view the description, the information you're collecting, linked Distribution List(s), and location of your OSP(s).

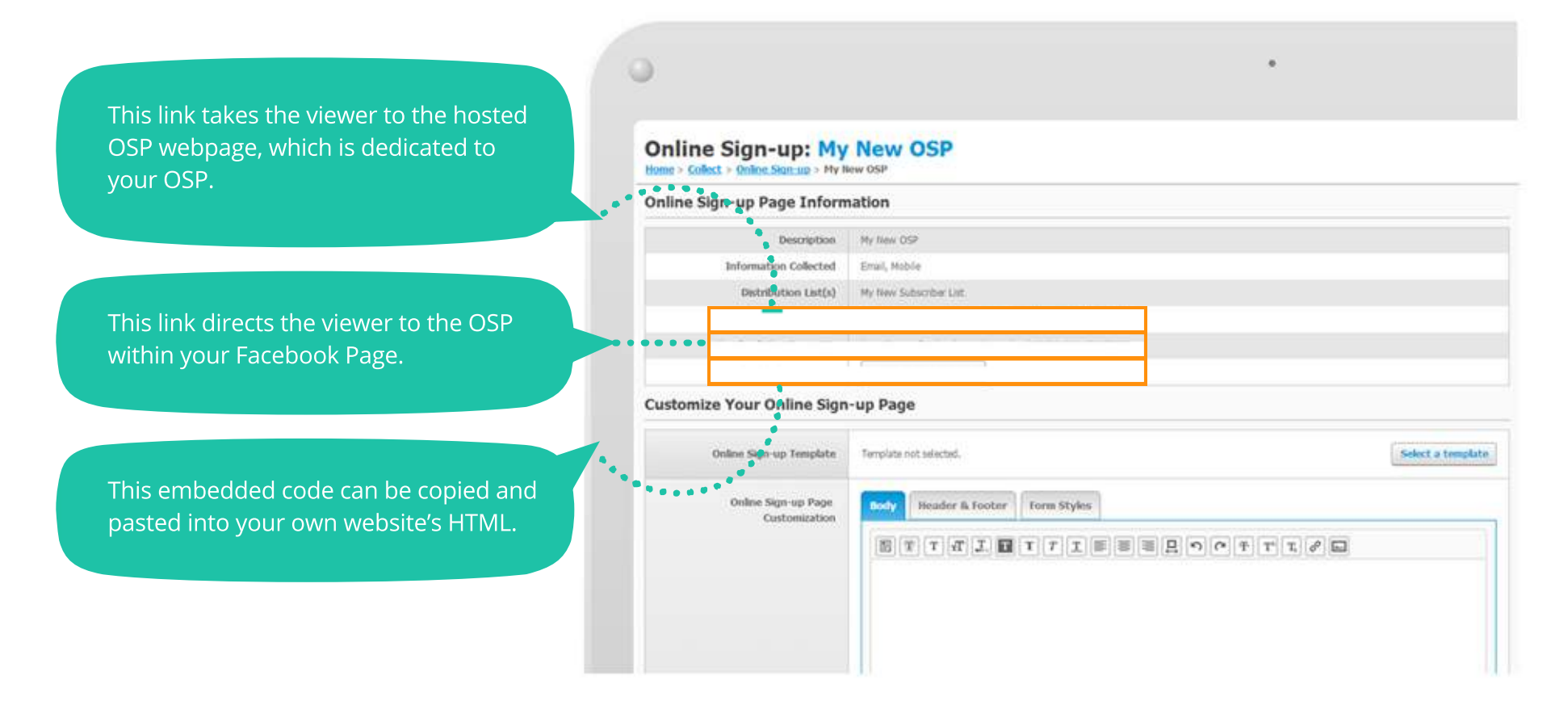

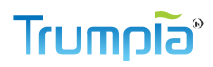

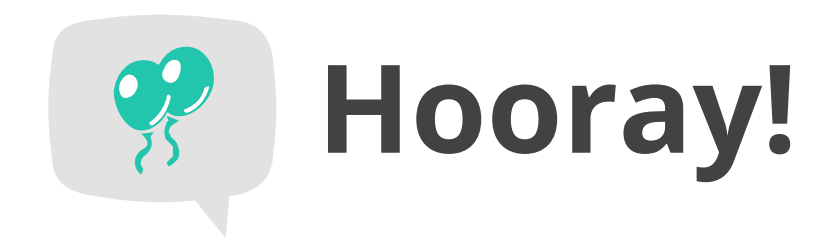

### You're ready to design your Online Sign-Up Page!

Now we move on to creating a pleasant experience for your new subscribers. You can start with one of our full array of templates, or even create or edit your own material using our rich HTML Editor. Please keep in mind you will only need to design the OSP type that you selected (on page 8).

Well, what are you waiting for? Your OSP awaits your creative genius.

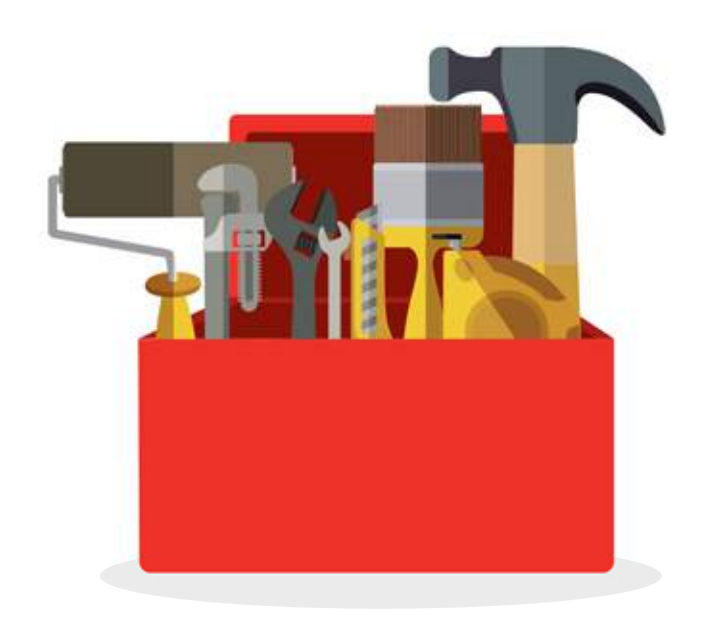

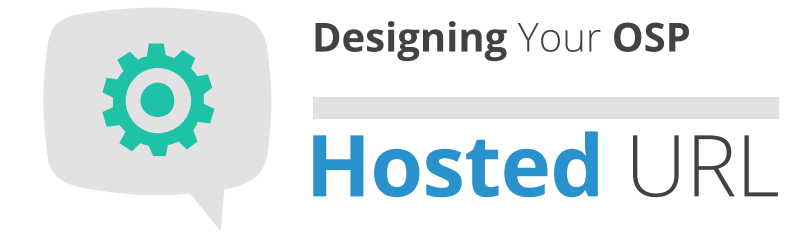

Our selection of templates will get you started with designing your OSP. Feel free to experiment and try out different looks!

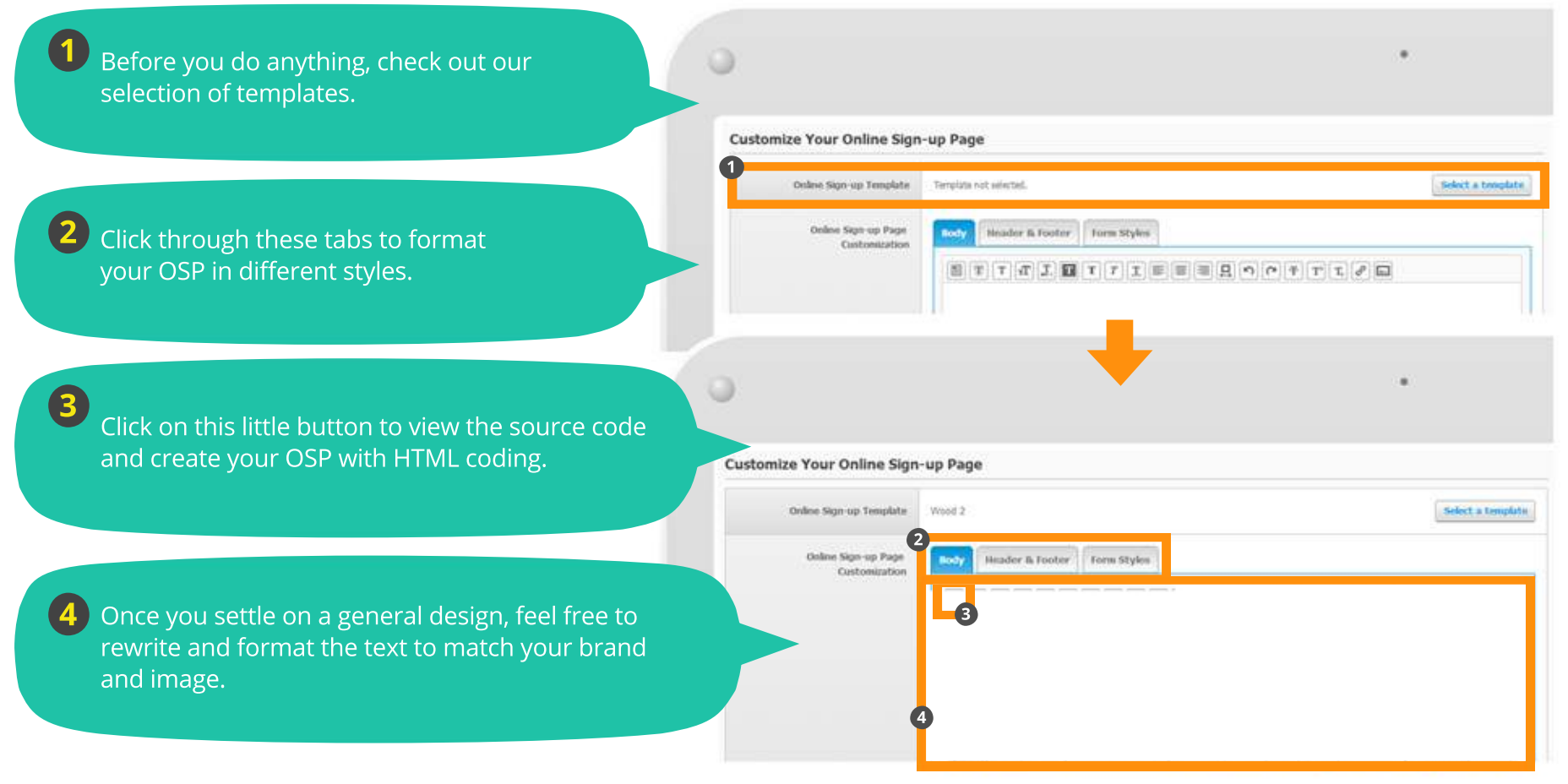

Online Sign-Up Page (OSP) GUIDE

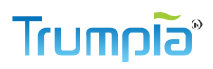

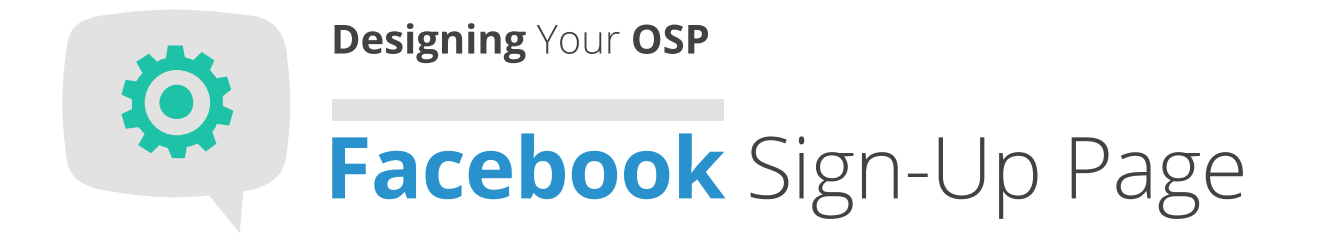

Here, you will design your Facebook OSP, Embedded OSP and mobile version of your OSP. The Facebook OSP is displayed in the left column under Apps.

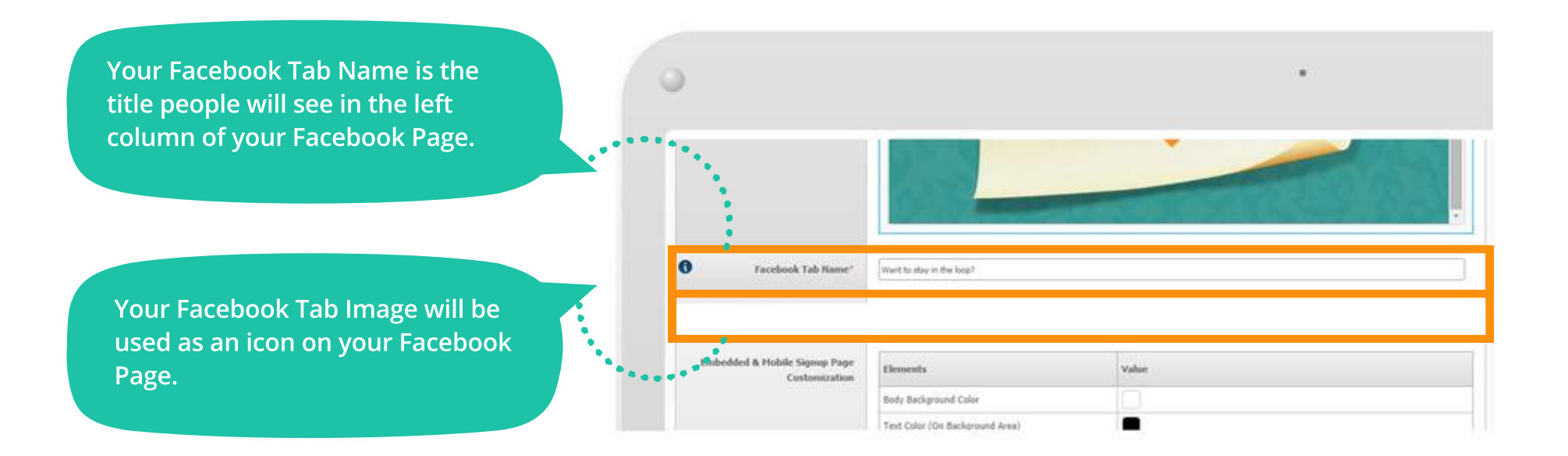

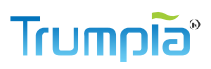

# Designing Your OSP Embedded and mobile OSP

You can design your Embedded OSP and mobile-optimized OSP here! They are similar in appearance which is why they're combined in one place. Sections that are specific to one type is indicated in parenthesis.

Select your color scheme, font, and text to match your brand and/or website. The preview will reflect the changes immediately so you can get an idea what it will look like.

| Embedded & Mobile Signup Page<br>Customization | Dements                          | Value             |
|------------------------------------------------|----------------------------------|-------------------|
|                                                | Body Background Color            |                   |
|                                                | Test Color (On Background Area)  |                   |
|                                                | Text Color (On 3rput Box Area)   |                   |
|                                                | Font Family                      | Georgia •         |
|                                                | (Mobile) Tide Haader             | My New OSP        |
|                                                | (Noble) Subtext Header           | Jain for updates! |
|                                                | (Nobile) Header Background Color |                   |
|                                                | (Mobile) Test Color (On Header)  |                   |
|                                                | (Embedded) Border Color          |                   |
|                                                | (Embedded) Border Size           | 1.08 *            |
|                                                | 2500 000 000 000 000             |                   |

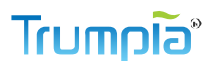

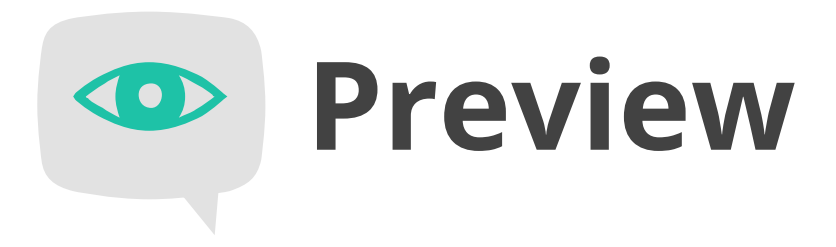

As usual, your works of art are available for preview before they are published. Changes are immediately displayed, so you can easily follow along with your edits.

> Click through the tabs to view previews for your different OSPs. You will only see tabs for the ones you selected to create earlier.

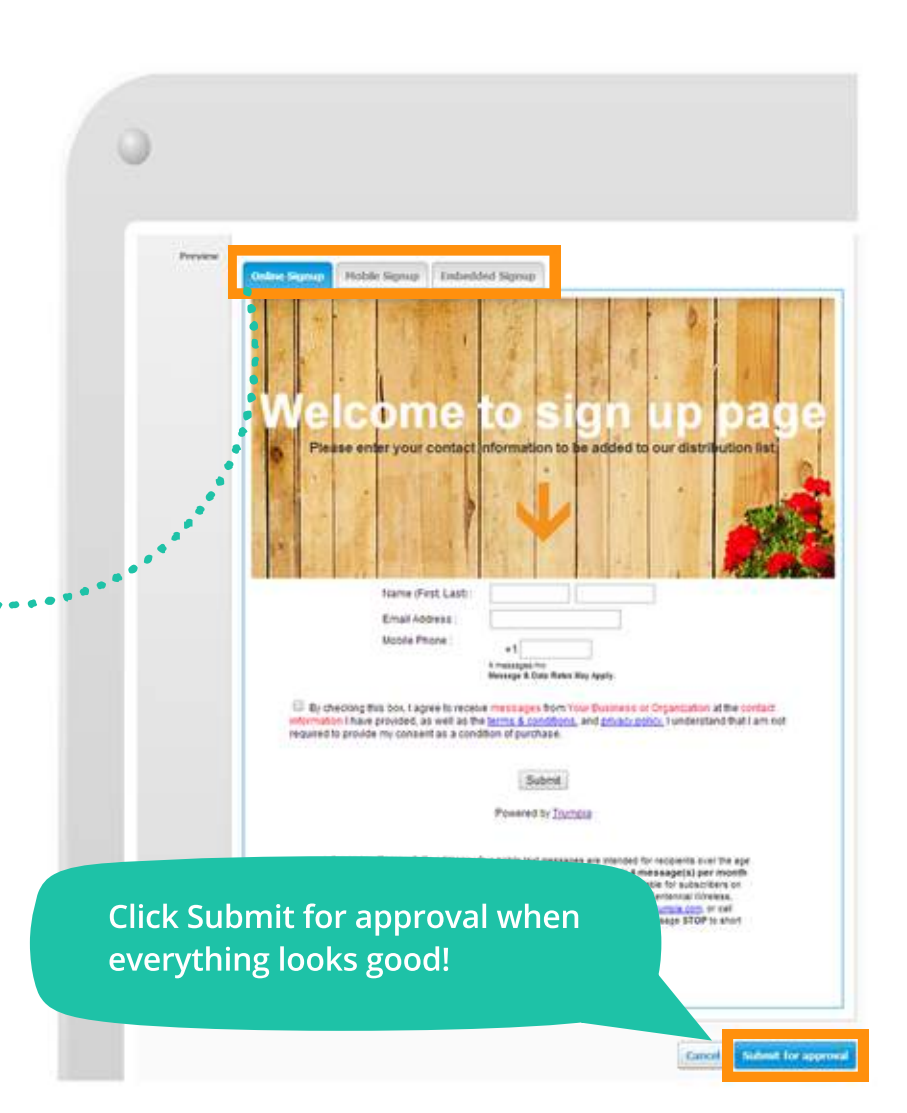

#### ້ ຣົໄຊຫມາໄ

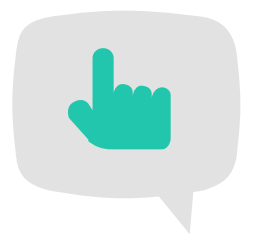

## My OSP has been approved - what now?

# Now you're free to advertise and publish it on the web.

- 1 Your OSP URL should be displayed on your website, blog, or any page that belongs to you, as long as it's mentioned earlier (slide 10).
- 2 Your Facebook OSP will automatically be displayed in the left column under the Apps section on your Facebook Page - you don't need to do anything.
- 3 Your Embedded OSP will need to be integrated manually into your website, blog, or any page that belongs to you and has been indicated earlier (slide 14).

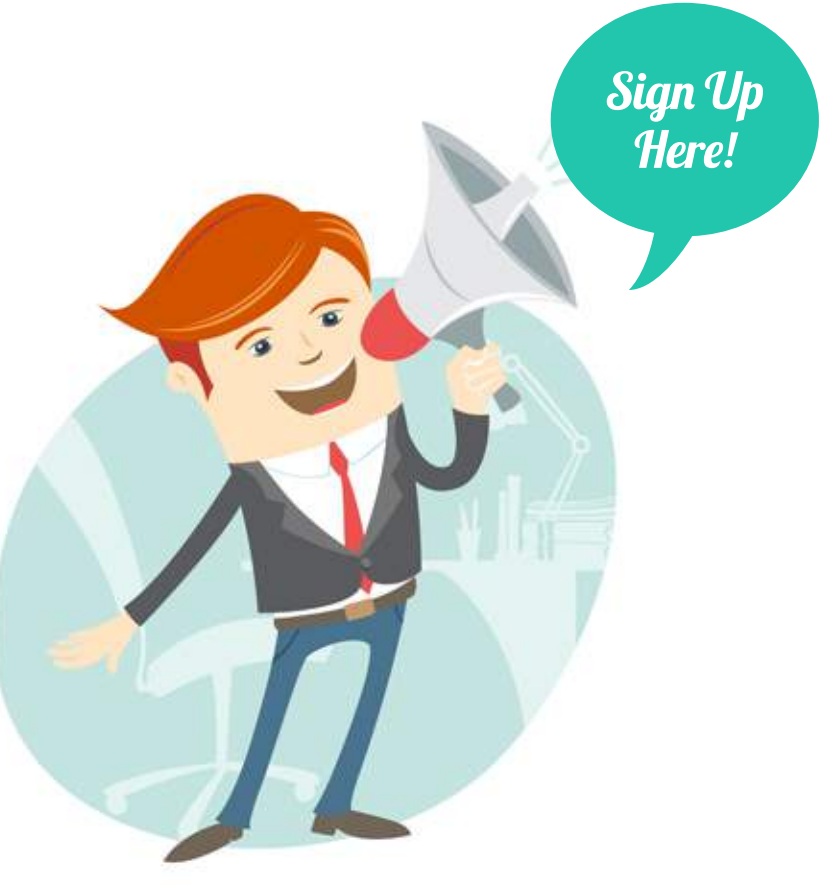

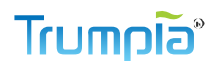

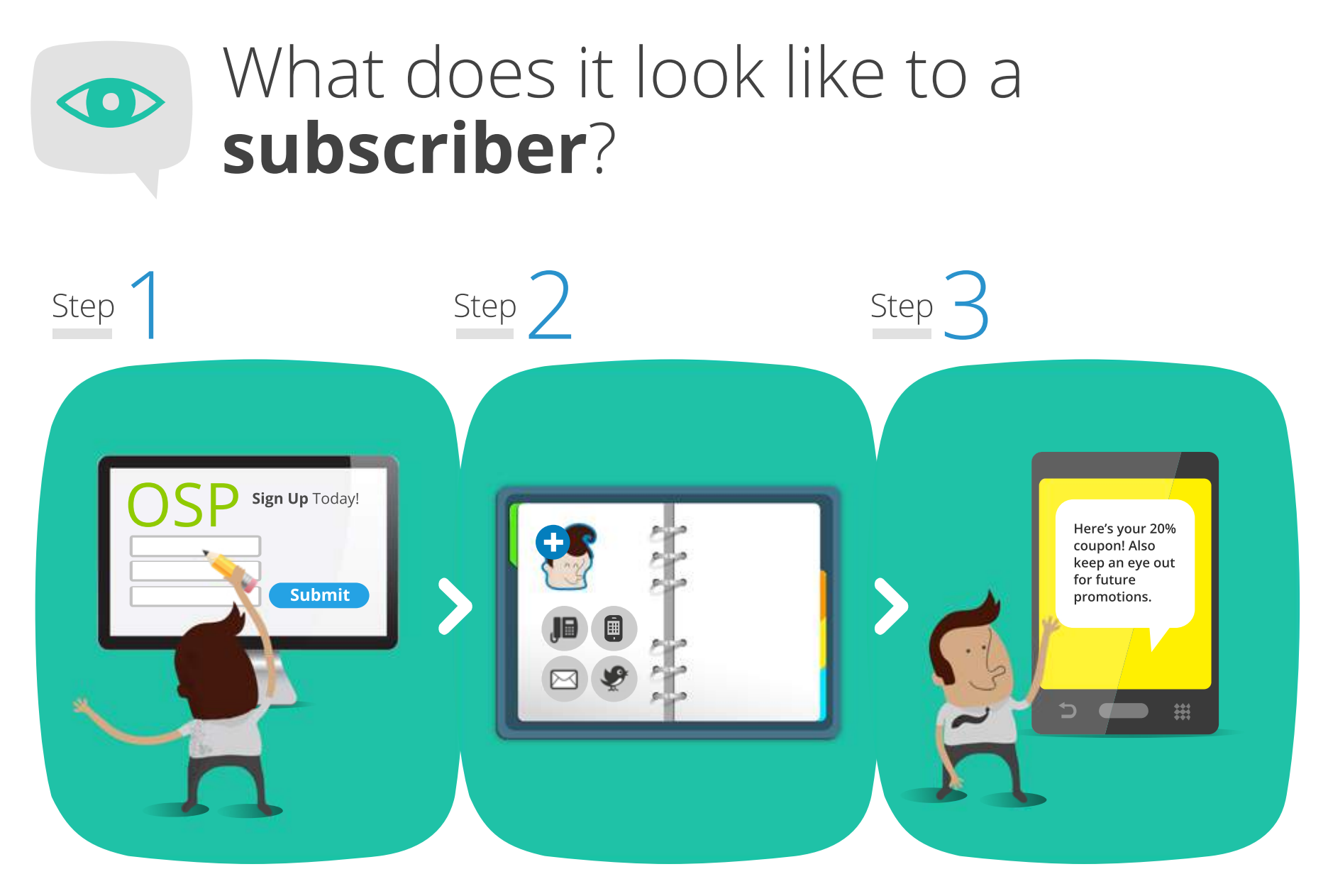

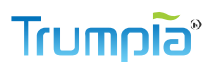

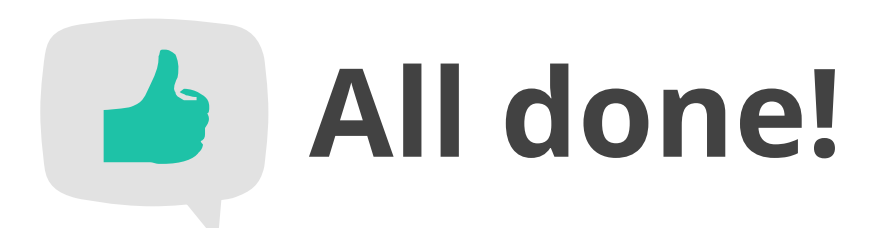

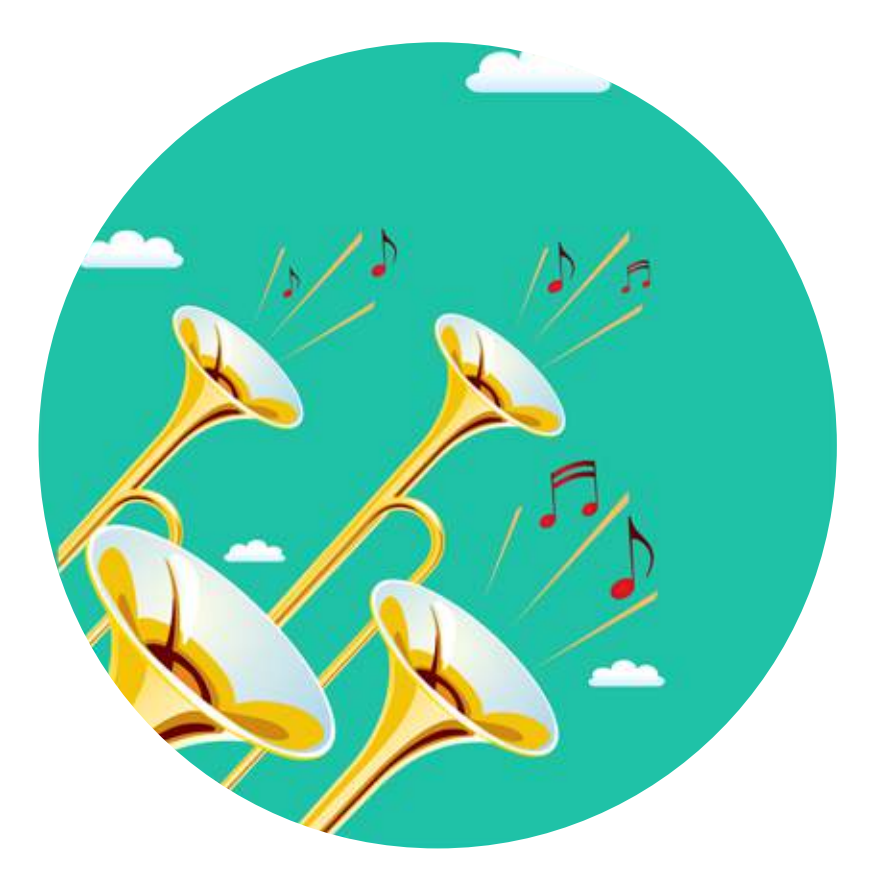

Thanks for taking the time to explore this feature! Our goal is to provide a valuable and relevant service, and this is just one way we can ensure that. If you have questions, please feel free to contact our support team at support@trumpia.com!

### Thanks again!

# **CTIA** and **TCPA Compliance**

#### **Trumpia was created with everyone in mind** - text

message senders and recipients alike. We adhere strictly to the law and have **ZERO** tolerance for violators.

Our goal is to provide a platform that is beneficial to both the sender and their recipients. If any messages, Mobile Keywords, or **OSPs** are found to be in violation of **TCPA** guidelines, we reserve the right to reject it and/or suspend the offending account. Please refer to our Terms of Use for more information.

# **CTIA** and **TCPA Compliance**

#### Help us help you by:

- Not mentioning alcohol, marijuana, tobacco, illegal substances, adult content, and firearms in messages.
- Carefully review your text messages, Mobile Keywords, and OSPs before submitting them. Your message may not be approved if it contains a hint of the above-mentioned content. If anything you submit is rejected, you will have to spend more time drafting and submitting another version.